## Job Transfer – Staff/Faculty (Non Grant Employee)

After clicking the **New EPAF** link, key in the **J**# for the employee record you want to update and hit the Tab button to populate the employee name. From the **Approval Category dropdown menu**, select the **Job Transfer – Staff/Faculty (Non Grant Employee)** EPAF.

**Note:** If the change **takes effect immediately**, **leave the query date as the current date**. If the change **takes place in the future**, **change the query date to the future date** that the transfer will take effect.

| Enter -                                                                                                    | an ib, selet                                                                                                    | c une link co                                                                                                    | search                                                    | ior an io, or g                                                                                                    | enerate an i                                        | ID. Enter the Qu                                                                |                | select the App            | roval cate | gory, select | 00.                             |        |      |      |
|----------------------------------------------------------------------------------------------------|----------------------------------------------------------------------------------------------------|----------------------------------------------------------------------------------------------------|-----------------------------------------------------------|----------------------------------------------------------------------------------------------------|-----------------------------------------------------|---------------------------------------------------------------------------------|----------------|---------------------------|------------|--------------|---------------------------------|--------|------|------|
| - indic                                                                                                    | ates a req                                                                                                    | uired field.                                                                                                    |                                                           |                                                                                                    |                                                     |                                                                                 |                |                           |            |              |                                 |        |      |      |
| ): <b>*</b> 300                                                                                                    | 0766845                                                                                                    | Alicia K.                                                                                                    | Arlum                                                     |                                                                                                    | <b>å</b> Q                                          |                                                                                 |                |                           |            |              |                                 |        |      |      |
| uery D                                                                                                    | ate: MM/D                                                                                                    |                                                                                                    | 17/01/2                                                   | 114                                                                                                    |                                                     |                                                                                 |                |                           |            |              |                                 |        |      |      |
| pprova                                                                                                    | l Category:                                                                                                    | * [                                                                                                    | Job Trai                                                  | isfer - Staff/Fa                                                                                                    | culty (Non G                                        | irant Employee),                                                                | J00016         |                           | <u> </u>   |              |                                 |        |      |      |
| Go                                                                                                    | ◀                                                                                                    |                                                                                                    |                                                           |                                                                                                    |                                                     |                                                                                 |                |                           |            |              |                                 |        |      |      |
|                                                                                                    |                                                                                                    |                                                                                                    |                                                           |                                                                                                    |                                                     |                                                                                 |                |                           |            |              |                                 |        |      |      |
| <i>трюу</i><br>уре                                                                                                    | Position                                                                                                    | gnments<br>Suffix Title                                                                                                    | B                                                         |                                                                                                    | Time She                                            | et Organizatio                                                                  | n Start Date   | End Date                  | .ast Paid  | Date Statu   | s                               | -      |      |      |
| econda                                                                                                    | ary 004021                                                                                                    | 00 Inte                                                                                                    | erim Dire                                                 | ctor of Payro                                                                                                    | II 402400, P                                        | ayroll                                                                          | Jan 01, 20:    | 4                         |            | Active       |                                 |        |      |      |
| rimary                                                                                                    | 004111                                                                                                    | 00  Pay                                                                                                    | roll Spe                                                  | cialist                                                                                                    | 402400, P                                           | ayroll                                                                          | Sep 16, 20     | 13                        |            | Active       |                                 | -      |      |      |
| ck (                                                                                                    | Go to                                                                                                    | access                                                                                                    | s the                                                     | EPAF 、                                                                                                    | Job Se                                              | election s                                                                      | screen.        | y ( EPAF Ong              | mator sum  | mary         |                                 |        |      |      |
| ick (<br>lew E                                                                                                    | ፼ to<br>₽AF Jo                                                                                                    | access<br>b Select                                                                                                    | s the                                                     | epaf .                                                                                                    | Job Se                                              | election s                                                                      | screen.        | Υ ΤΕΡΑΡ ΟΠΟ               | inator sum | mary         |                                 |        |      |      |
| ick (<br>New E                                                                                                    | to     EPAF Jo                                                                                                    | access<br>b Select                                                                                                    | s the                                                     | EPAF .                                                                                                    | Job Se                                              | election s                                                                      | SCREEN.        | Y TEPAP ONG               | nator sum  | mary         |                                 |        |      |      |
| ick (<br>lew f                                                                                                    | to     to     FPAF Jo     or search fc                                                                                                    | access<br>b Select<br>r a new pos                                                                                                    | s the<br>ion                                              | Dep EPAF 、                                                                                                    | Job Se                                              | election s                                                                      | SCREEN.        | Y TEPAP ONG               | nator sum  | mary         |                                 |        |      |      |
| Ick                                                                                                    | Context Context Contex | access<br>b Select<br>r a new pos<br>Alicia K.<br>Jul 01, 2<br>y: Job Tran                                                                                           | S the                                                     | Depart of the second second se | Job Se                                              | election s                                                                      | SCREEN.        | y   EPAF Ong              | nator sum  | mary         |                                 |        |      | <br> |
| ick                                                                                                    | Context Context Contex | access<br>b Select<br>r a new pos<br>Alicia K.<br>Jul 01, 2<br>y: Job Tran                                                                                           | S the<br>ion<br>sition nu<br>Arlum, -<br>014<br>sfer- S   | Dep Approx Second Second Secon | Job Se<br>er the suffix,<br>J00016                  | election s                                                                      | screen.        | y   EPAF Ong              | nator sum  | mary         |                                 |        |      | <br> |
| ck (<br>ew [<br>Enter 1<br>::<br>uery D<br>pprove                                                                                                    | Contemporation for the second second  | access<br>b Select<br>r a new pos<br>Alicia K.<br>Jul 01, 2<br>y: Job Tran                                                                                           | S the<br>ion<br>sition nu<br>Arlum, .<br>014<br>sfer- S   | Depart of the second second se | Job Se<br>er the suffix,<br>J00016                  | election s                                                                      | k under Title. | tart Date                 | End Date   | Last Paid (  | ateStatus                       | Select |      |      |
| ICK                                                                                                    | Contection of the second second secon | access<br>b Select<br>r a new pos<br>Alicia K.<br>Jul 01, 2<br>y: Job Tran<br>position                                                                               | s the                                                     | Depart of the more and enter and enter and ent | Job Se<br>er the suffix,<br>100016                  | election s                                                                      | SCREEN.        | tort Date                 | End Date   | Last Paid D  | Date Status                     | Select |      |      |
| Vew E<br>Inter of the second second sec                                                                                                    | Contection of the second and the second and the sec | Alccess<br>b Select<br>r a new pos<br>Alicia K.<br>Jul 01, 2<br>y: Job Tran<br>Dool<br>Dosition                                                                      | cion<br>sition nu<br>arlum,<br>a14<br>sfer- S             | De EPAF .<br>mber and enter<br>100766845<br>aff/Faculty, J<br>itle<br>nterim Director                                                                                                    | Job Se<br>er the suffix,<br>J00016<br>or of Payroll | election s<br>or select the lin                                                 | k under Title. | itart Date                | End Date   | Last Paid C  | Date Status                     | Select |      |      |
| ick (<br>Vew I<br>Penter u<br>Penter u | Context Context Contex | access           b Select           r a new pos           Alicia K.           Jul 01, 2           y: Job Tran           position           poo4021           poo4021 | cion<br>sition nu<br>Arlum, 1<br>Sifer- S<br>Suffix<br>00 | be EPAF .<br>mber and enter<br>100766845<br>:aff/Faculty, J<br>itle<br>nterim Director                                                                                                    | Job Se<br>er the suffix,<br>J00016                  | ePAF App<br>election s<br>or select the lin<br>Time Sheet Or<br>402400, Payroll | screen.        | itart Date<br>an 01, 2014 | End Date   | Last Paid [  | Date Status<br>Active<br>Active | Select | <br> |      |

At the Job Selection Screen, the system defaults to the Terminate Job Prompt. Select the Radio Button to the active position the employee will be "transferring from". Once you have selected the current position radio button, click the "Next Approval Type" button to prompt the "Add New Salaried Job" action within the Job Selection process.

52

Notice the **"Add New Salaried Job"** heading change above the New Job block of the New EPAF Job Selection screen.

## New EPAF Job Selection

Renter or search for a new position number and enter the suffix, or select the link under Title.

 ID:
 Alicia K. Arlum, J00766845

 Query Date:
 Jul 01, 2014

 Approval Category: Job Transfer- Staff/Faculty, J00016

| Add N | ew Salaried | Job - Staff | /Facul | ty, 100011                  |                                         |              |          |                |        |        |
|-------|-------------|-------------|--------|-----------------------------|-----------------------------------------|--------------|----------|----------------|--------|--------|
| Sear  | hType       | Position    | Suffix | Title                       | Time Sheet Organization                 | Start Date   | End Date | Last Paid Date | Status | Select |
| Q,    | New Job     | 004040      | 00     | E-MAIL ADMINISTRATOR        | 501010, Computing & Commmunications Ctr |              |          |                |        | _      |
|       |             |             |        |                             |                                         |              |          |                |        | ۲      |
|       | Secondary   | 004021      | 00     | Interim Director of Payroll | 402400, Payroll                         | Jan 01, 2014 |          |                | Active |        |
|       |             |             |        |                             |                                         |              |          |                |        | 0      |
|       | Primary     | 004111      | 00     | Payroll Specialist          | 402400, Payroll                         | Sep 16, 2013 |          |                | Active |        |
|       |             |             |        |                             |                                         |              |          |                |        | 0      |

All Jobs

Next Approval Type Go

## New EPAF

## Return to EPAF Menu

On the **New Job** row, you can key in the **position # of the new job** the employee will be "**transferring to**". Use **"00**" for the suffix, and then click **Go**.

**Review** the Employee and Approval Category information for accuracy before proceeding to the "Terminate Job" and "Add Salaried Job" section of the EPAF

| Electronic Personnel Action Fo                                                                                                    | rm                           |                                 |                                     |                                |
|----------------------------------------------------------------------------------------------------|------------------------------|---------------------------------|-------------------------------------|--------------------------------|
| Enter the information for the EPAF and eithe                                                                                             | r Save or Submit.            |                                 |                                     |                                |
| Name and ID: Alicia K. Arlum, J00766845<br>Transaction:<br>Transaction Status:<br>Approval Category: Job Transfer - Staff/Facult<br>Save | y (Non Grant Employee), JOOC | <b>Query Date:</b> Jul 01, 2014 | REVIEW                              |                                |
|                                                                                                    | Approval Types   Acco        | unt Distribution   Routing Que  | ue   Comments   Transaction History |                                |
|                                                                                                    |                              | New EPAF   EPAF Originato       | r Summary                           |                                |
|                                                                                                    |                              | Return to EPAF Me               | nu                                  |                                |
| Jump to Bottom                                                                                                    |                              |                                 |                                     |                                |
| <ul> <li>indicates a required field.</li> </ul>                                                                                          |                              |                                 |                                     |                                |
| Terminate Job, 004111-00 Payroll                                                                                                    | Specialist                   |                                 |                                     |                                |
| Item Curren                                                                                                    | t Value New Value            |                                 |                                     |                                |
| Jobs Effective Date: MM/DD/YYYY* 09/16/2                                                                                                 | 013 06/30/2014               |                                 | Current Value                       | New Value                      |
| Job Change Reason: (Not Enterable) 00015                                                                                                 | 00004                        |                                 | Job Effective Dat                   | te 02/28/2014                  |
| Add New Salaried Job - Staff/Facu                                                                                                    | lty, 004040-00 E-MA          | ALL ADMINISTRATOR               |                                     |                                |
| Item Curren                                                                                                    | t Value New Value            |                                 | Current Value                       | New Value                      |
| Jobs Effective Date: MM/DD/YYYY*                                                                                                    | 07/01/2014                   |                                 |                                     |                                |
| Personnel Date: MM/DD/YYYY*                                                                                                    | 07/01/2014                   |                                 | Job Begin Date                      | 1 <sup>st</sup> day at New Job |
| Salary: 🔹                                                                                                    | 52000.00                     |                                 | Jobs Effective Date                 | 1 <sup>st</sup> day at New Job |
| Timesheet Orgn: *                                                                                                    | Q 500000                     |                                 | Dersonnel Deta                      | 1st day at New Job             |
| Step: *(Not Enterable)                                                                                                    | 0                            |                                 | Personnel Date                      | I ay at new Job                |
| Factor: *                                                                                                    | 24.0                         |                                 | Salary                              | Enter New Job Salary           |
| Contract Type: (Not Enterable)                                                                                                    | 27.U                         |                                 | Timesheet Oran                      | Enter new denartment Org #     |
| Job Change Reason: (Not Enterable)                                                                                                    | 00004                        |                                 |                                     | Linter new department Org #    |
| Job Status: (Not Enterable)                                                                                                    | A                            |                                 | Factors & Pays                      | Match Current Value            |

Once you have completed the "Terminate Job" and "Add Salaried Job" Section of the EPAF, **Review** the Labor Distribution for the new job and make any updates needed.

After a quick review of the Labor Distribution move to the **"Update Staff/Faculty Employment Information"** section and make any required changes to the employee information (below the Labor Distribution Section).

| Current<br>Effective Date: 07/01/201<br>COA Index Fund Organizati                                                                                                    | t<br>In Account Prog                                                                                                    | jram Activity                                                                                                    | / Location Pr                | oject Cost P                                                                                                    | ercent Enc                                                                                                    | cumbrance                                   | Overrid | e End Dat | e           |                                                                                                    |       |
|----------------------------------------------------------------------------------------------------|----------------------------------------------------------------------------------------------------|----------------------------------------------------------------------------------------------------|------------------------------|----------------------------------------------------------------------------------------------------|----------------------------------------------------------------------------------------------------|---------------------------------------------|---------|-----------|-------------|----------------------------------------------------------------------------------------------------|-------|
| ew<br>ffective Date: MM/DD/YYY                                                                                                    | 07/01/2014                                                                                                    |                                                                                                    |                              |                                                                                                    |                                                                                                    |                                             |         |           |             |                                                                                                    |       |
| OA Index Fund                                                                                                    | Organizatio                                                                                                    | n Account                                                                                                    | Program                      | Activity                                                                                                    | Location                                                                                                    | Project                                     | Cost    | Percent   | Encumbrance | Override End Date                                                                                                    | 9     |
|                                                                                                    | 0 9 501040                                                                                                    | 610015                                                                                                    | <u> </u>                     |                                                                                                    |                                                                                                    |                                             |         | 100.00    |             |                                                                                                    |       |
|                                                                                                    |                                                                                                    |                                                                                                    |                              |                                                                                                    |                                                                                                    |                                             |         |           |             |                                                                                                    |       |
|                                                                                                    |                                                                                                    |                                                                                                    |                              |                                                                                                    |                                                                                                    |                                             |         |           |             |                                                                                                    |       |
|                                                                                                    |                                                                                                    |                                                                                                    |                              |                                                                                                    |                                                                                                    |                                             |         |           |             |                                                                                                    |       |
|                                                                                                    | ~                                                                                                    | <u> </u>                                                                                                    | <u> </u>                     |                                                                                                    |                                                                                                    |                                             | Totalı  |           |             |                                                                                                    |       |
|                                                                                                    |                                                                                                    |                                                                                                    |                              |                                                                                                    |                                                                                                    |                                             | TUCAI.  | 100.00    |             |                                                                                                    |       |
| efault from Index Save ar                                                                                                    | d Add New Rows                                                                                                    |                                                                                                    |                              |                                                                                                    |                                                                                                    |                                             |         |           |             |                                                                                                    |       |
| peradic from index [ Save an                                                                                                    | u Auu New Rows                                                                                                    |                                                                                                    |                              |                                                                                                    |                                                                                                    |                                             |         |           |             |                                                                                                    |       |
|                                                                                                    |                                                                                                    | -                                                                                                    |                              |                                                                                                    |                                                                                                    |                                             |         |           |             |                                                                                                    |       |
| odate Staff/Faculty E                                                                                                    | mployment 1                                                                                                    | Informatic                                                                                                    | n                            |                                                                                                    |                                                                                                    |                                             |         |           |             |                                                                                                    |       |
| odate Staff/Faculty E<br>em                                                                                                    | mployment 1<br>Curre                                                                                                    | Informatic<br>ent Value                                                                                                    | n                            | New Valu                                                                                                    | e                                                                                                    |                                             |         |           |             |                                                                                                    |       |
| odate Staff/Faculty E<br>em<br>me Organization: *                                                                                                    | mployment ]<br>Curro<br>40241<br>40241                                                                                                    | Informatic<br>ent Value<br>00, Payroll                                                                                                    | n                            | New Valu<br>Q 500000                                                                                                    | <b>e</b>                                                                                                    |                                             |         |           |             |                                                                                                    |       |
| odate Staff/Faculty E em ime Organization: * stribution Orgn: * puloyee Class Code: *                                                                                                    | mployment 1<br>Curre<br>40241<br>40241<br>03 P                                                                                                    | Informatic<br>ent Value<br>00, Payroll<br>00, Payroll<br>rofessional N                                                                                                    | on Faculty (N                | New Valu<br>Q 500000<br>Q 500000                                                                                                    | <b>e</b><br>)<br>)                                                                                                    |                                             |         |           |             |                                                                                                    |       |
| pdate Staff/Faculty E<br>em<br>ome Organization: *<br>stribution Orgn: *<br>nployee Class Code: *<br>nolovee Group Code: *(Not                                                                                                    | mployment I<br>Curre<br>40241<br>40241<br>03, P<br>Enterable) PF, P                                                                                | Informatic<br>ent Value<br>00, Payroll<br>00, Payroll<br>rofessional N<br>ermanent Ful                                                                                                    | on Faculty (N<br>I Time      | New Valu<br>Q 500000<br>Q 500000<br>(13)<br>PE                                                                                                    | e<br>)<br>)                                                                                                    |                                             |         |           |             |                                                                                                    |       |
| odate Staff/Faculty E<br>me Organization: *<br>stribution Orgn: *<br>nployee Class Code: *<br>nployee Group Code: *(Not<br>nolovee Status: *(Not Ente                                                                                                    | mployment 1<br>Curre<br>40241<br>40241<br>03, P<br>Enterable)PF, P<br>rable) Activ                                                                 | Informatic<br>ent Value<br>00, Payroll<br>00, Payroll<br>rofessional N<br>ermanent Ful<br>e                                                                                                    | on Faculty (M<br>I Time      | New Valu<br>Sococo<br>Sococo<br>NS)<br>NS<br>NS<br>NS<br>NS<br>NS<br>NS<br>NS<br>NS<br>NS<br>NS                                                                                                    | <b>e</b>                                                                                                    |                                             |         |           |             |                                                                                                    |       |
| pdate Staff/Faculty E<br>em<br>ome Organization: *<br>stribution Orgn: *<br>mployee Class Code: *<br>mployee Group Code: *(Not<br>mployee Status: *(Not Ente<br>ome COAS: *(Not Enterable                                                                                                    | Curre<br>4024<br>4024<br>03, P<br>Enterable)PF, P<br>rable) Activ                                                                                  | Informatic<br>ent Value<br>00, Payroll<br>00, Payroll<br>rofessional N<br>ermanent Ful<br>e                                                                                                    | on Faculty (M<br>I Time      | New Valu<br>Sococo<br>Sococo<br>New Valu<br>Sococo<br>New Valu<br>Sococo<br>New Valu<br>Sococo<br>New Valu<br>Sococo<br>New Valu<br>Sococo<br>Sococo<br>New Valu<br>Sococo<br>Socococo<br>Sococo<br>Sococo<br>Socococo<br>Sococo<br>Sococo<br>Socococo<br>Sococo<br>Socococo<br>Sococo                                                                                                    | e<br>)<br>)                                                                                                    |                                             |         |           |             |                                                                                                    |       |
| bodate Staff/Faculty E<br>em<br>me Organization: *<br>stribution Orgn: *<br>nployee Class Code: *<br>nployee Group Code: *(Not<br>nployee Status: *(Not Enter<br>me COAS: *(Not Enterable                                                                                                    | mployment 1<br>4024<br>4024<br>03, p<br>Enterable)PF, P<br>rable) Activ<br>) J                                                                     | Informatic<br>ent Value<br>00, Payroll<br>00, Payroll<br>rofessional N<br>ermanent Ful<br>e                                                                                                    | n<br>on Faculty (M<br>I Time | New Valu<br>Q 50000<br>S0000<br>NS) Q 13<br>PF<br>A<br>J                                                                                                    |                                                                                                    |                                             |         |           |             |                                                                                                    |       |
| bdate Staff/Faculty E<br>mm Organization: *<br>:tribution Orgn: *<br>iployee Class Code: *<br>iployee Group Code: *(Not<br>iployee Status: *(Not Enter<br>mm COAS: *(Not Enterable<br>buting Queue                                                                                                    | mployment 3<br>Gurr<br>4024<br>4024<br>03, P<br>Enterable) PF, P<br>rable) Activ<br>) J                                                            | Informatic<br>ent Value<br>00, Payroll<br>00, Payroll<br>00, Payroll<br>rofessional N<br>ermanent Ful<br>e                                                                                                    | on Faculty (N<br>I Time      | New Valu<br>Q 50000<br>S0000<br>15) Q 13<br>PF<br>A<br>J                                                                                                    |                                                                                                    |                                             |         |           |             |                                                                                                    |       |
| podate Staff/Faculty E<br>me Organization: *<br>stribution Orgn: *<br>sployee Class Code: *<br>sployee Group Code: *(Not<br>ployee Status: *(Not Enter<br>me COAS: *(Not Enterable<br>pouting Queue<br>proval Level                                                                                                    | mployment 1<br>4024i<br>4024i<br>03, P<br>Enterable) PF, P<br>Enterable) Activ<br>) J                                                              | Informatic<br>ent Value<br>00, Payroll<br>00, Payroll<br>00, Payroll<br>rofessional N<br>ermanent Ful<br>e<br>User Name                                                                                                    | on Faculty (M<br>I Time      | New Valu<br>Source<br>New Valu<br>Source<br>New Valu<br>Source<br>Source<br>New Valu<br>Source<br>Source<br>New Valu<br>Source<br>Source<br>A<br>J                                                                                                    | e<br>0<br>0                                                                                                    |                                             |         |           |             | Required Actio                                                                                                    | n     |
| bodate Staff/Faculty E<br>am<br>me Organization: *<br>stribution Orgn: *<br>ployee Class Code: *<br>nployee Group Code: *(Not<br>nployee Group Code: *(Not<br>ployee Status: *(Not Enterable<br>bouting Queue<br>proval Level<br>0 - (&UDGET) Budget                                                                                                    | mployment 1<br>4024<br>4024<br>03, P<br>Enterable) PF, P<br>rable) Activ<br>) J                                                                    | Informatic<br>ent Value<br>00, Payroll<br>00, Payroll<br>rofessional N<br>ermanent Ful<br>e<br>User Name<br>Q <u>1004</u> 077                                                                                                    | on Faculty (N<br>I Time      | New Valu<br>Q. 50000<br>50000<br>15) Q. 13<br>PF<br>A.<br>J.                                                                                                    | e<br>D<br>D<br>D<br>D<br>D<br>D<br>D<br>D<br>D<br>D<br>D<br>D<br>D<br>D<br>D<br>D<br>D<br>D<br>D                                      | son                                         |         |           |             | Required Action                                                                                                    | n     |
| pdate Staff/Faculty E em Ome Organization: * stribution Orgn: * mployee Class Code: * mployee Group Code: *(Not mployee Status: *(Not Enterable outing Queue opproval Level 0 - (BUDGET) Budget 0 - (HR) Human Resources Ap                                                                                                    | mployment 1<br>4024i<br>4024i<br>03, p<br>Enterable) PF, P<br>rable) Activ<br>) J                                                                  | Informatic<br>ent Value<br>00, Payroll<br>00, Payroll<br>rofessional N<br>ermanent Ful<br>e<br>User Name<br>Q <u>j004</u>                                                                                                    | on Faculty (N<br>I Time      | New Valu<br>Q. 50000<br>50000<br>15) Q. 13<br>PF<br>A<br>J                                                                                                    | e<br>3<br>3<br>3<br>3<br>3<br>3<br>3<br>3<br>3<br>3<br>3<br>3<br>3<br>3<br>3<br>3<br>3<br>3<br>3                                      | son<br>Phearson                             |         |           |             | Required Action<br>Approve<br>Approve                                                                                  | n     |
| pdate Staff/Faculty E em ome Organization: * stribution Orgn: * mployee Class Code: * mployee Group Code: *(Not mployee Status: *(Not Enterable outing Queue oproval Level 0 - (BUDGET) Budget 0 - (HR) Human Resources Ap 5 - (HR2) Human Resources A                                                                                                    | mployment 1<br>4024<br>4024<br>03, P<br>Enterable) PF, P<br>Enterable) Activ<br>) J                                                                | Informatic<br>ent Value<br>00, Payroll<br>00, Payroll<br>00, Payroll<br>rofessional N<br>ermanent Ful<br>e<br>User Name<br>0 <u>0004</u><br>0 <u>0004</u>                                                                                                    | on Faculty (N<br>I Time      | New Valu<br>Q 50000<br>S0000<br>13<br>PF<br>A<br>J                                                                                                    | e<br>D<br>D<br>D<br>D<br>D<br>D<br>D<br>D<br>D<br>D<br>D<br>D<br>D<br>D<br>D<br>D<br>D<br>D<br>D                                      | son<br>Phearson                             |         |           |             | Required Action<br>Approve<br>Approve<br>Apply                                                                         | n     |
| pdate Staff/Faculty E em ome Organization: * stribution Orgn: * nployee Class Code: * nployee Class Code: * nployee Status: *(Not Enterable ome COAS: *(Not Enterable outing Queue oproval Level o - (BUDGET) Budget 0 - (HR) Human Resources Ap 5 - (HR2) Human Resources A 0 - (DEAN) Dean_Director                                                                                                    | mployment 1<br>4024<br>4024<br>03, P<br>Enterable) PF, P<br>rable) Activ<br>) J                                                                    | Informatic<br>ent Value<br>00, Payroll<br>00, Payroll<br>00, Payroll<br>rofessional N<br>ermanent Ful<br>e<br>User Namu<br>Q <u>0004</u><br>Q <u>0004</u><br>Q <u>0004</u><br>Q <u>0004</u><br>Q <u>0004</u>                                                                                                    | on Faculty (M<br>I Time      | New Valu<br>Q 50000<br>S0000<br>13<br>PF<br>A<br>J<br>I<br>I<br>I<br>I<br>I<br>I<br>I<br>I<br>I<br>I<br>I<br>I<br>I                                                                                                    | e<br>D<br>D<br>D<br>Chavin John<br>Ceunta D M<br>Linda Wilson<br>Robin Miche                                                          | son<br>Phearson<br>1                        | ck      |           |             | Required Action       Approve       Approve       Approve                                                              | n     |
| bdate Staff/Faculty E<br>m<br>me Organization: *<br>tribution Orgn: *<br>ployee Class Code: *<br>ployee Group Code: *(Not<br>inployee Status: *(Not Enterable<br>buting Queue<br>proval Level<br>- (BUDGET) Budget<br>- (HR2) Human Resources Ag<br>- (HR2) Human Resources Ag<br>- (HR2) Human Resources Ag<br>- (HEAN) Dean_Director<br>D - (VP) Vice President                                                                                                    | mployment 1<br>4024<br>4024<br>03, p<br>Enterable) PF, P<br>Activ<br>) J                                                                           | Informatic<br>ent Value<br>00, Payroll<br>00, Payroll<br>rofessional N<br>ermanent Ful<br>e<br>User Name<br>Q <u>J004</u><br>▼ Q <u>J004</u><br>▼ Q <u>J000</u>                                                                                                    | on Faculty (M                | New Valu<br>Q 50000<br>S0000<br>13<br>PF<br>A<br>J<br>(<br>13<br>PF<br>(<br>13<br>PF<br>(<br>14<br>PF<br>(<br>15<br>PF<br>(<br>15<br>PF)<br>(<br>15<br>PF<br>(<br>15<br>PF)<br>(<br>15<br>PF<br>(<br>15<br>PF)<br>(<br>15<br>PF<br>(<br>15<br>PF)<br>(<br>15<br>PF)<br>(<br>15<br>PF)<br>(<br>15<br>PF)<br>(<br>15<br>PF)<br>(<br>15<br>PF)<br>(<br>15<br>PF)<br>(<br>15<br>PF)<br>(<br>15<br>PF)<br>(<br>15<br>PF)<br>(<br>15<br>PF)<br>(<br>15<br>PF)<br>(<br>15<br>PF)<br>(<br>15<br>PF)<br>(<br>15<br>PF)<br>(<br>15<br>PF<br>(<br>15<br>PF)<br>(<br>15<br>PF<br>(<br>15<br>PF<br>(<br>15<br>PF)<br>(<br>15<br>PF<br>(<br>15<br>PF)<br>(<br>1 | e<br>D<br>D<br>D<br>D<br>D<br>D<br>D<br>D<br>D<br>M<br>Ceunta D<br>M<br>Ceunta D<br>M<br>Cinda Wilson<br>Robin Michee<br>Michael Thor | son<br>SPhearson<br>1<br>le Spann-Pa<br>mas | ck      |           |             | Required Action       Approve       Approve       Apply       Approve       Approve                                    | n     |
| bodate Staff/Faculty E<br>mme Organization: *<br>stribution Orgn: *<br>stribution Orgn: *<br>ployee Class Code: *<br>nployee Group Code: *(Not<br>nployee Status: *(Not Enterable<br>bouting Queue<br>proval Level<br>- (HRD Human Resources Ap<br>- (HR2) Human Resources Ap<br>- (HR2) Human Resources Ap<br>- (HR2) Human Resources Ap<br>- (HR2) Human Resources Ap<br>- (D = (DEAN) Dean_Director<br>D = (VP) Vice President<br>ot Selected                                                                                                    | mployment         2           4024i         4024i           03, P         9           Enterable) PF, P         P           proble) Activ         J | Informatic<br>ent Value<br>00, Payroll<br>00, Payroll<br>00, Payroll<br>rofessional N<br>ermanent Ful<br>e<br>User Name<br>Q 3004<br>0<br>3004<br>▼ Q 3004<br>▼ Q 3004                                                                                                    | on Faculty (N<br>I Time      | New Valu<br>Q 50000<br>S0000<br>15) Q 13<br>PF<br>A<br>J                                                                                                    | e<br>D<br>D<br>D<br>D<br>D<br>D<br>D<br>D<br>D<br>D<br>D<br>D<br>D<br>D<br>D<br>D<br>D<br>D<br>D                                      | son<br>Phearson<br>1<br>le Spann-Pa<br>mas  | ck      |           |             | Required Action         Approve         Approve         Approve         Approve         Approve         Not Selected   | n     |
| pdate Staff/Faculty E em ome Organization: * stribution Orgn: * mployee Class Code: * mployee Group Code: *(Not mployee Status: *(Not Enterable outing Queue oproval Level 0 - (BUDGET) Budget 0 - (HR) Human Resources Ap 5 - (HR2) Human Resources Ap 5 - (HR2) Human Resources Ap 5 - (HR2) Human Resources Ap 5 - (JR2) Human Resources Ap 5 - (JR2) Human Resources Ap | mployment 1<br>4024<br>4024<br>03, P<br>Enterable) PF, P<br>Enterable) Activ<br>) J                                                                | Informatic<br>ent Value<br>00, Payroll<br>00, Payroll<br>00, Pay                                                                                                    | on Faculty (N<br>I Time      | New Valu<br>Q 50000<br>13<br>PF<br>A<br>J<br>F<br>I<br>I<br>I<br>I<br>I<br>I<br>I<br>I<br>I<br>I<br>I<br>I<br>I                                                                                                    | e<br>D<br>D<br>D<br>D<br>D<br>D<br>D<br>D<br>D<br>D<br>D<br>D<br>D<br>D<br>D<br>D<br>D<br>D<br>D                                      | son<br>Phearson<br>1<br>le Spann-Pa<br>mas  | ck      |           |             | Required Action<br>Approve<br>Approve<br>Apply<br>Approve<br>Approve<br>Not Selected<br>Not Selected                   | n<br> |
| pdate Staff/Faculty E em ome Organization: * stribution Orgn: * mployee Class Code: * nployee Group Code: *(Not nployee Group Code: *(Not nployee Status: *(Not Enterable outing Queue pproval Level 0 - (BUDGET) Budget 1 - (HR) Human Resources Ap 5 - (HR2) Human Resources Ap 5 - (HR2) Human Resources Ap 6 - (DEAN) Dean_Director 0 - (vP) Vice President iot Selected ave and Add New Rows                                                                                                    | mployment 1<br>4024<br>4024<br>03, P<br>Enterable) PF, P<br>Enterable) Activ<br>) J                                                                | Informatic<br>ent Value<br>00, Payroll<br>00, Payroll<br>00, Payroll<br>rofessional N<br>ermanent Ful<br>e<br>User Name<br>Q <u>0004</u><br>~<br>Q <u>0004</u><br>~<br>Q <u></u> | on Faculty (N                | New Valu<br>Q 50000<br>13<br>PF<br>A<br>J<br>I<br>I<br>I<br>I<br>I<br>I<br>I<br>I<br>I<br>I<br>I<br>I<br>I                                                                                                    | e<br>5<br>5<br>5<br>5<br>5<br>5<br>5<br>5<br>5<br>5<br>5<br>5<br>5<br>5<br>5<br>5<br>5<br>5<br>5                                      | son<br>Phearson<br>1<br>le Spann-Pa<br>mas  | ck      |           |             | Required Action       Approve       Approve       Approve       Approve       Approve       Approve       Not Selected | n<br> |

Once complete, **ensure that the routing queue is populated with the correct Approvers** and Required Actions.

After completing the routing queue, add any comments applicable to the transaction to the **Comment** block below the routing queue. Click **SAVE** and review your work for accuracy.

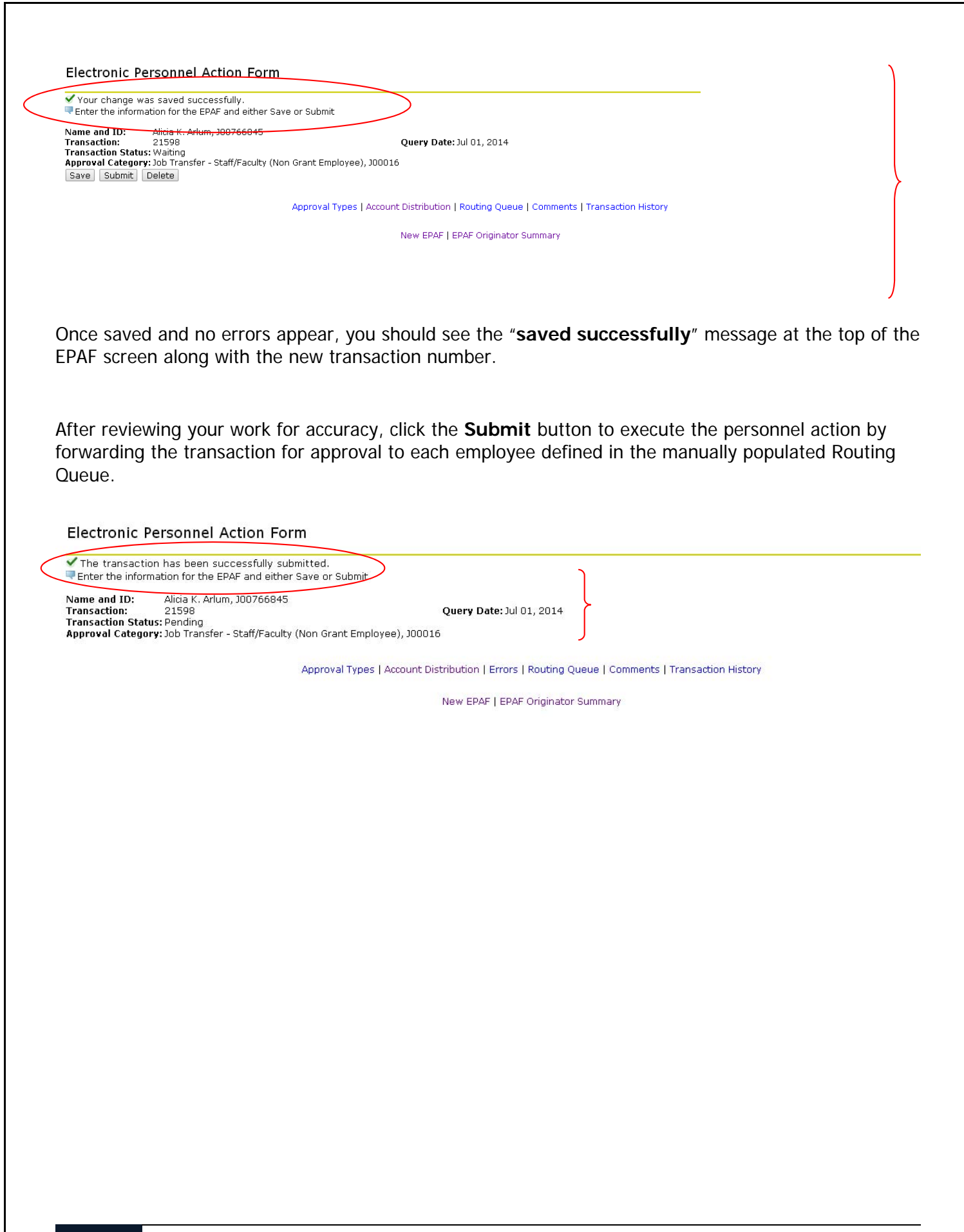